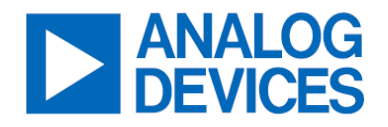

## ADA4510-2 Stability + LED Carrier KWIK Demo Board

### **General Description**

The EVAL-KW4503Z is a know-how with integrated knowledge (KWIK) demonstration board designed to familiarize its users how to predict, measure, and simulate the stability and phase margin of an operational amplifier (op amp). It enables the stability analysis of the ADA4510-2 configured as a transimpedance amplifier (TIA) and a unity gain follower driving a capacitive load.

The EVAL-KW4503Z uses the ADA4510-2, which is a dual-channel, 40 V, high-precision, low input bias current, low offset voltage, low offset voltage drift, low noise, rail-to-rail input, and output operational amplifier that can be used at any point of the signal chain, including sensing, conditioning, and output drive. With the use of Analog Devices, Inc.'s proprietary DigiTrim<sup>TM</sup> technique, the ADA4510-2 achieves best-in-class low offset drift ( $\pm$ 70 nV/°C typical,  $\pm$ 500 nV/°C maximum) and low offset voltage ( $\pm$ 5 µV typical,  $\pm$ 20 µV maximum), simplifying temperature calibrations in precision designs. The ADA4510-2 is specified from -40°C to +85°C and -40°C to +125°C, and is available in an 8-lead, SOIC\_N.

The EVAL-KW4503Z uses one channel of the ADA4510-2 for the TIA stability KWIK demo, which provides a hands-on platform allowing the user to select from three compensation options: a marginally stable design, a design with 45° phase margin, and a design with >70° of phase margin using the ADA4510 precision CMOS amplifier.

The EVAL-KW4503Z uses the other channel of the ADA4510-2 for the capacitive load stability KWIK demo, which provides a hands-on platform showing how to stabilize a precision, 10 MHz op amp driving a 1nF capacitive load.

Both the TIA demo and capacitive load demo are combined into a single, easy-to-use board that plugs directly into the ADALM2000. *Figure 1* and *Figure 2* show the top view and the bottom view of EVAL-KW4503Z, respectively.

### **Features**

- Enables Stability Analysis of ADA4510-2 Configured as a TIA and a Unity Gain Follower Driving a Capacitive Load
- Easy Connection to ADALM2000

## **Applications**

Advanced Education

## **Evaluation Kit Contents**

- EVAL-KW4503Z KWIK Demo Board (Main Board)
- EVAL-KW4503Z KWIK Demo Board (LED Carrier Board)
- 2-Shunt mini, close top, connector jumpers

## **Equipment Needed**

- ADALM2000 Active Learning Module
- USB-A to Micro-USB Cable
- Computer with USB Port

### **Software Needed**

- ADALM2000 Windows Drivers
- ADALM2000 Linux Drivers
- ADALM2000 Mac OS X Drivers
- <u>libm2k library</u>
- <u>Scopy</u>

## **Documents Needed**

• <u>ADA4510-2</u> Data sheet

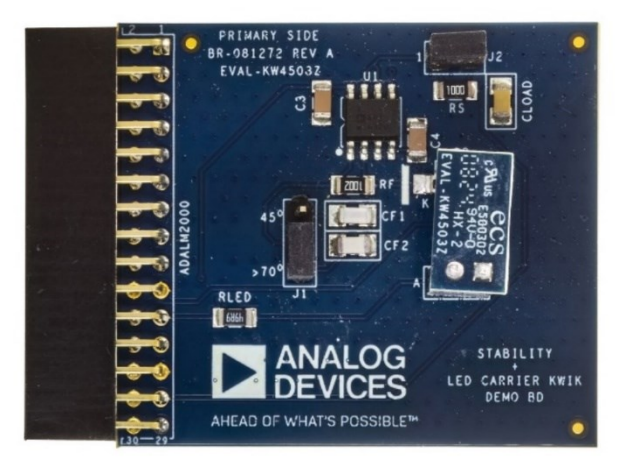

Figure 1. EVAL-KW4503Z Top View

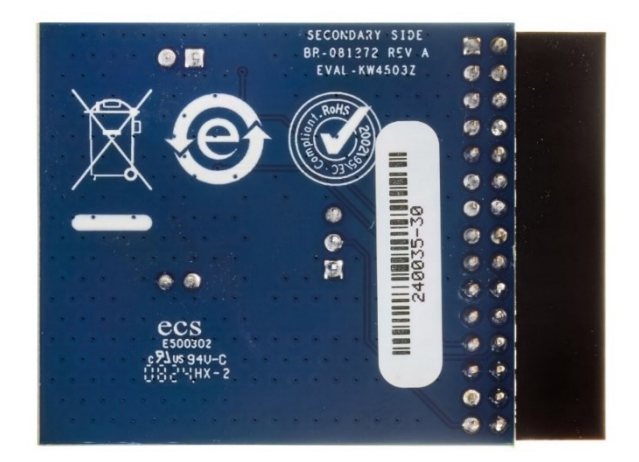

Figure 2. EVAL-KW4503Z Bottom View

## Getting Started

### 1. Visual Inspection

Inspect the demonstration board. The top view of the board should look like <u>Figure 1</u> and the bottom view should look like <u>Figure 2</u>. The LED carrier board should also be placed on the LED socket by default as shown in <u>Figure 3</u>.

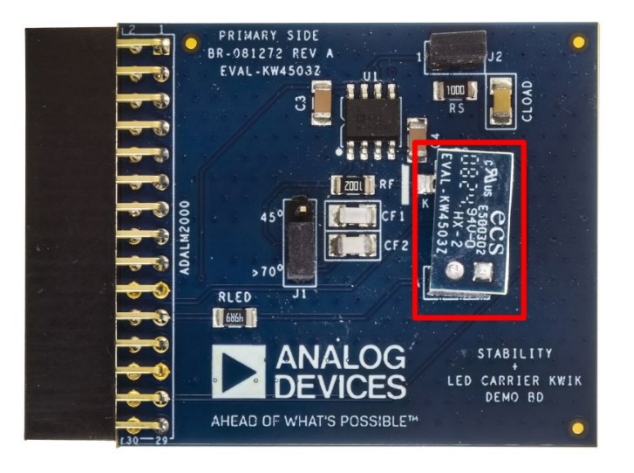

Figure 3. Placement of LED Carrier Board

### 2. Default Jumper Configuration

By default, the jumpers should be installed on J1 (>70° position) and J2 as shown in *Figure 4*.

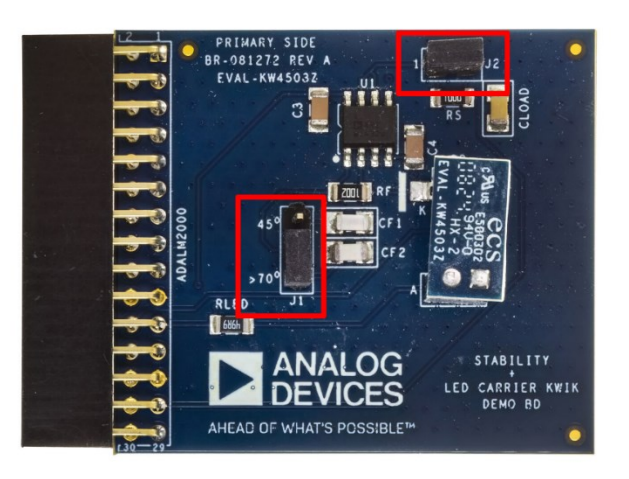

Figure 4. Default Jumper Configurations

### 3. Installing Scopy and the Required Device Drivers

If Scopy and the required device drivers are already installed on the user's PC, skip to the <u>Perform Board Tests</u> section. For a first-time installation of the Scopy software and the device drivers, follow these steps:

a. Go to the Wiki page ADALM2000 for End Users [Analog Devices Wiki].

b. Install the required device drivers by referring to point #3 (see <u>Figure 5</u>). Choose the proper version applicable for the operating system.

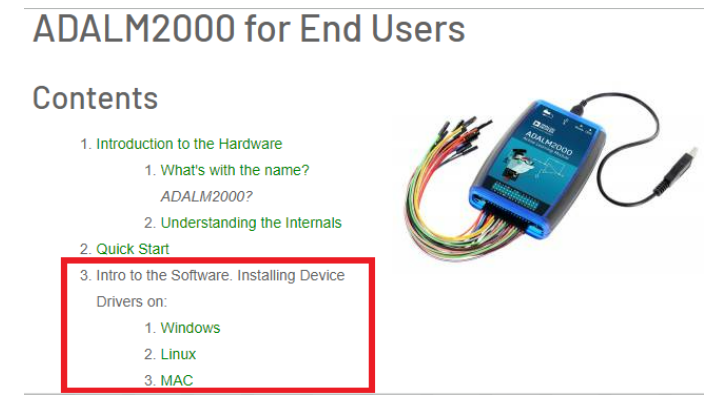

Figure 5. Installing Device Drivers

c. After installing the device drivers, go back to the wiki page, refer to point #9 (see <u>Figure 6</u>), and click <u>Scopy</u>. Upon clicking Scopy, it gets redirected to a new page where the user can download and install the version applicable for the operating system as shown in <u>Figure 7</u>. After installing Scopy, a system reboot is required.

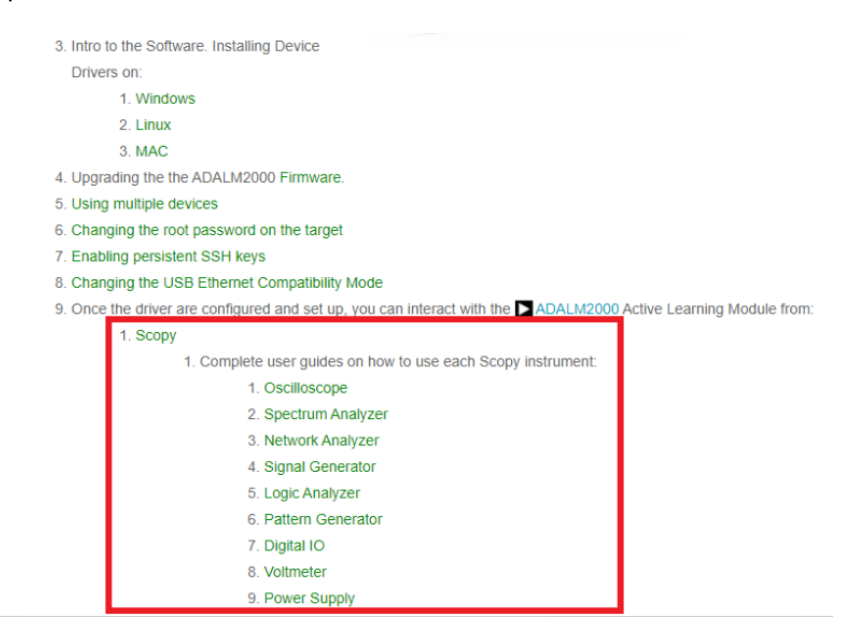

Figure 6. Installing Scopy

## Scopy

#### About

Scopy is a multi-functional software toolset with strong capabilities for signal analysis. If you are interested in some screen shots

#### Download

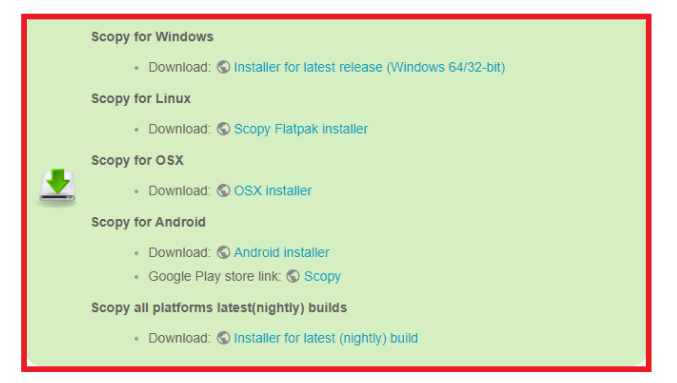

Figure 7. Different Versions of Scopy

d. After the successful installation of Scopy, install the <u>libm2k library</u>. The user can download and install different versions of the library on the page's **Download** section. Again, choose the proper version applicable for the operating system.

# How to install it?

Download

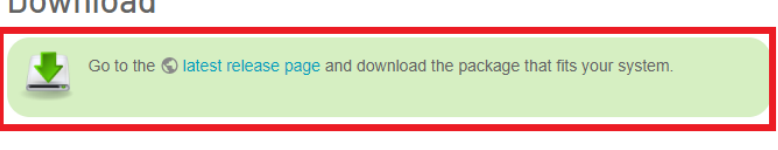

Figure 8. Installing the libm2k library

### 4. Perform Board Tests

General Instructions

a. Physically connect the ADALM2000 to the user computer's USB port using a USB-A to Micro-USB cable (see *Figure 9*).

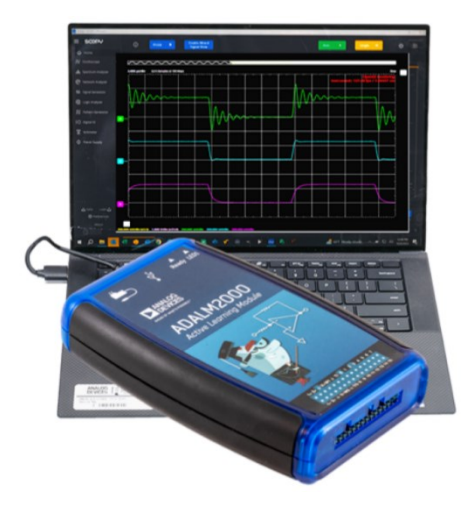

Figure 9. Connecting the ADALM2000 to the Computer

b. Launch the Scopy software from the computer. Click the ADALM2000 icon in the Devices section as shown in <u>Figure 10</u>. If the icon is not showing, remove the USB cable from the computer's USB port and repeat Step a to ensure a proper physical connection.

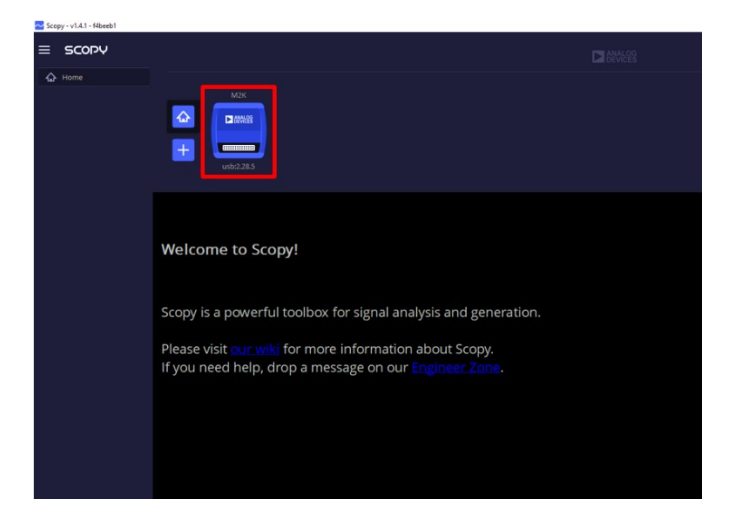

Figure 10. ADALM2000 Icon in the Devices Section

c. To connect to the ADALM2000, click the **Connect** button in the **Information Window** (see <u>Figure 11</u>). If the connection is established, the device has a green status line under it and the user is able to disconnect it from the same **Information Window** as shown in <u>Figure 12</u>.

| 🔁 Scop | Scopy - v1.A.1 - f4beeb1 |                                                                                                    |          |               |           |          |  |  |  |
|--------|--------------------------|----------------------------------------------------------------------------------------------------|----------|---------------|-----------|----------|--|--|--|
| ≡      | SCOPY                    |                                                                                                    |          |               |           |          |  |  |  |
| -      | Home                     |                                                                                                    |          |               |           |          |  |  |  |
| ហ      | Oscilloscope             | M2K                                                                                                    |          |               |           |          |  |  |  |
| allo S | spectrum Analyzer        |                                                                                                    |          |               |           |          |  |  |  |
| © :    | Network Analyzer         |                                                                                                    |          |               |           |          |  |  |  |
| ₩ :    | Signal Generator         | usb:2.8.5                                                                                                    |          |               |           |          |  |  |  |
| @      | Logic Analyzer           | Connect                                                                                                    | Identify | Forget device | Calibrate | Register |  |  |  |
| Л      | Pattern Generator        |                                                                                                    |          |               |           |          |  |  |  |
| 10     | Digital IO               | Aways disconnect analog inputs/outputs before calibration<br>Not connected                                                                                                    |          |               |           |          |  |  |  |
| .0.    | Voltmeter                | Firmware version VU-31<br>IIO version 0.24<br>Linux Linux (none) 5.10.0-98725-g3eae70065be9 #2 SMP PREEMPT We'd Mar 1 09:27:34 CET 2023 armv7l                                                         |          |               |           |          |  |  |  |
| (‡)    | Power Supply             | Model Analog Devices M2k Rev.D (27010)   Product nme M2k (ADALM-2000)   Serial 1044734a420b000d02002000e9e672e99   Temperature 64   Vendor Analog Devices Inc.   uri usb28.5   usb.libusb 1.0.26.11724 |          |               |           |          |  |  |  |

Figure 11. Connecting to ADALM2000

| Scopy    | / - v1.4.1 - f4beeb1 |               |                                                                                                    |                            |               |           |                   |  |
|----------|----------------------|---------------|----------------------------------------------------------------------------------------------------|----------------------------|---------------|-----------|-------------------|--|
| ≡        | SCOPY                |               |                                                                                                    |                            |               |           | ANALOG<br>DEVICES |  |
|          | Home                 |               |                                                                                                    |                            |               |           |                   |  |
| o N      | oscilloscope         |               | M2K                                                                                                    |                            |               |           |                   |  |
| allı, sı | pectrum Analyzer     |               |                                                                                                    | , Gi                       | reen status l | ine       |                   |  |
| @ N      | letwork Analyzer     | •             |                                                                                                    |                            |               |           |                   |  |
| 11∕r si  | ignal Generator      | nal Generator |                                                                                                    |                            |               |           |                   |  |
| @ L      | ogic Analyzer        | •             | Disconnect                                                                                                    | Identify                   | Forget device | Calibrate | Register          |  |
| Л P      | attern Generator     |               | Always disconnect analog inputs/                                                                                                    | outputs before calibration |               |           |                   |  |
| 10 ¤     | Digital IO           |               | Calibration skipped because alrea<br>Connected                                                                                                    | dy calibrated.             |               |           |                   |  |
| .o. v    | oltmeter             | •             | Firmware version<br>IIO version                                                                                                    | ∨0.31<br>0.24              |               |           |                   |  |
| P        | ower Supply          | •             | Linux Linux (none) \$100-88725-gteae70065be9 #2 SMP PREEMPT Wed Mar 1 09:27:34 CET 2023 armv7l   Model Analog Devices M2k Rev.D (27010)   Product name M2k (ADALM-2000)   Serial 1044734a420b000d02002000ee9e672e99   Temperature 64.8   Vendor Analog Devices Inc.   uri ub2:8.5   usblibusb 1.0.26.11724 |                            |               |           |                   |  |

Figure 12. Successful Connection to ADALM2000

d. Install the LED carrier board on the Main board's LED socket as shown in <u>Figure 3</u>. Make sure that the LED from the LED carrier board is above the Main board's photodiode. The jumpers should be configured by default as stated in the <u>Default Jumper Configuration</u> section and <u>Figure 4</u>. Lastly, carefully align the pins of the Main board's ADALM2000 connector and insert it firmly in the ADALM2000 as shown in <u>Figure 13</u>.

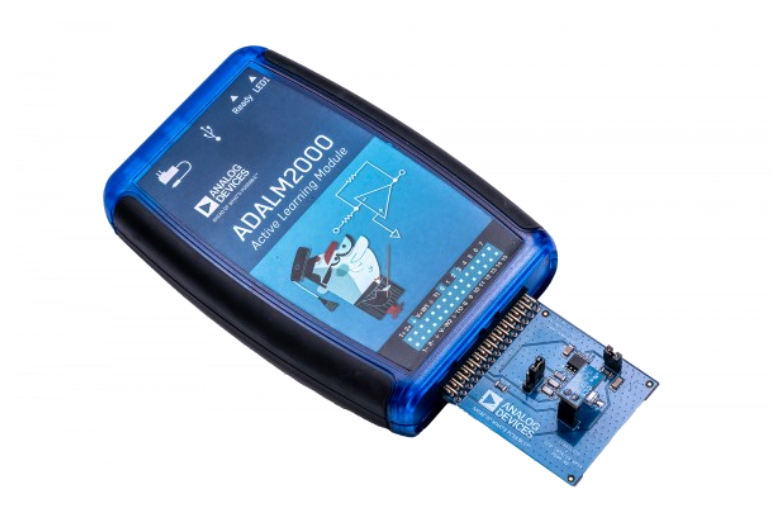

Figure 13. Connecting EVAL-KW4503Z to the ADALM2000 through the ADALM2000 Connector

### Part 1. Transimpedance Amplifier Stability KWIK Demo

For this demo, keep the setup away from too much light. It would be best if the setup is placed in an environment with minimal ambient lighting so that the photodiode from the main board could only detect the light from the LED carrier board. Also, keep the boards away from moving air and hot air.

 After following the general instructions, configure the power supply, signal generator, and oscilloscope on Scopy. To manually configure the power supply, click **Power Supply** from the **Instruments Menu**. Afterwards, set a **+5V** output on the **Positive output** section and a **-5V** output on the **Negative output** section as shown in <u>Figure 14</u>.

| = SCOPY                  |                      |                      |
|--------------------------|----------------------|----------------------|
| A Home                   |                      | acking ratio control |
| JU Oscilloscope          |                      | ndependent Tracking  |
| Network Analyzer         |                      | 100%                 |
| -<br>Wr Signal Generator |                      | sitive output        |
| Q Logic Analyzer         |                      | 5 Voltes             |
|                          | U . UU VDC Measure   | Enable >             |
| O Digital IO             | N                    | egative output       |
| 😡 Voltmeter 🔳            |                      |                      |
| Power Supply             |                      | -5<br>Volts v        |
|                          |                      | Enable 🕨             |
|                          |                      |                      |
|                          | 🗅 . 🚺 UDC Set        |                      |
|                          |                      |                      |
|                          | LI.LI I_ VDC Measure |                      |
|                          |                      |                      |
|                          | -5 -4 -3 -2 -1 0     |                      |
| 📩 Save Load 📩            |                      |                      |
| to Preverences           |                      |                      |

Figure 14. Setting the Supply Voltages in Scopy for the TIA Stability Demo

After the supply voltages have been configured, click Signal Generator from the Instruments Menu to set the signal to be applied. Click CH 1 (Channel 1) first on the bottom left corner of the GUI and set a 50kHz, 5Vpp square wave signal with an offset of 2.5V and a duty cycle of 50% as shown in <u>Figure 15</u>.

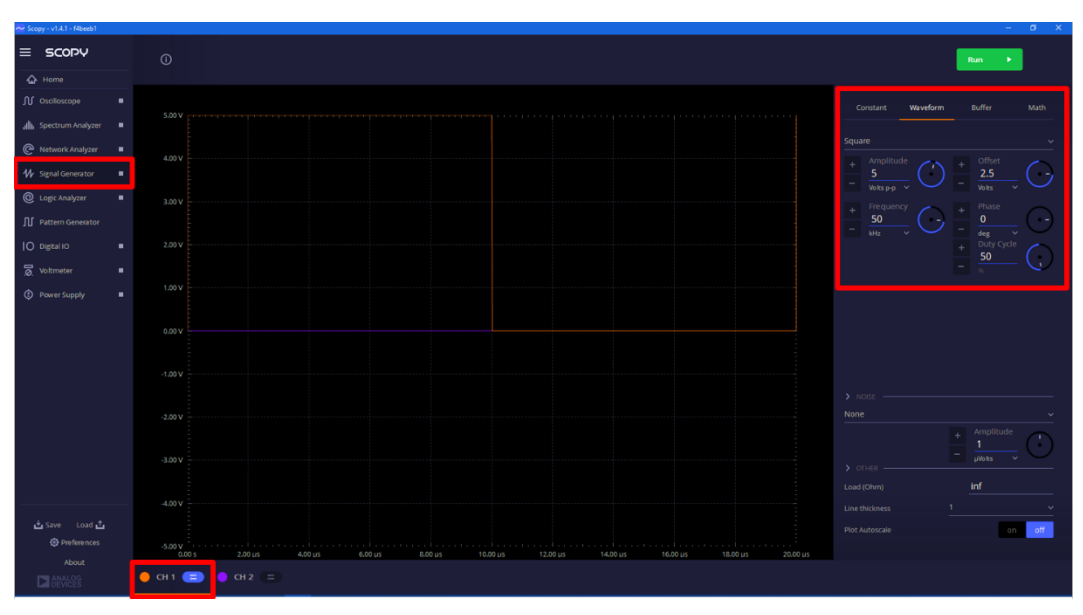

Figure 15. Channel 1 Signal Configuration for the TIA Stability Demo

Afterwards, click **CH 2** (Channel 2) from <u>Figure 15</u>. Set a **constant voltage of 0mV** for Channel 2 as shown in <u>Figure 16</u>.

| <br>Constant             | Waveform | Buffer | Math |
|--------------------------|----------|--------|------|
| + Value<br>- O<br>mVolts | - C      |        |      |
|                          |          |        |      |
|                          |          |        |      |
|                          |          |        |      |
|                          |          |        |      |
|                          |          |        |      |
|                          |          |        |      |

Figure 16. Channel 2 Signal Configuration for the TIA Stability Demo

3. Configure the oscilloscope next. Click **Oscilloscope** from the **Instruments Menu** and then click **CH 1** (Channel 1) on the bottom left corner of the GUI. For the Channel 1 settings, set the following:

### **Horizontal Settings**

- Time Base: 2µs
- Position: -4µs

### **Vertical Settings**

- Volts/Div: 200mV
- Position: 0mV

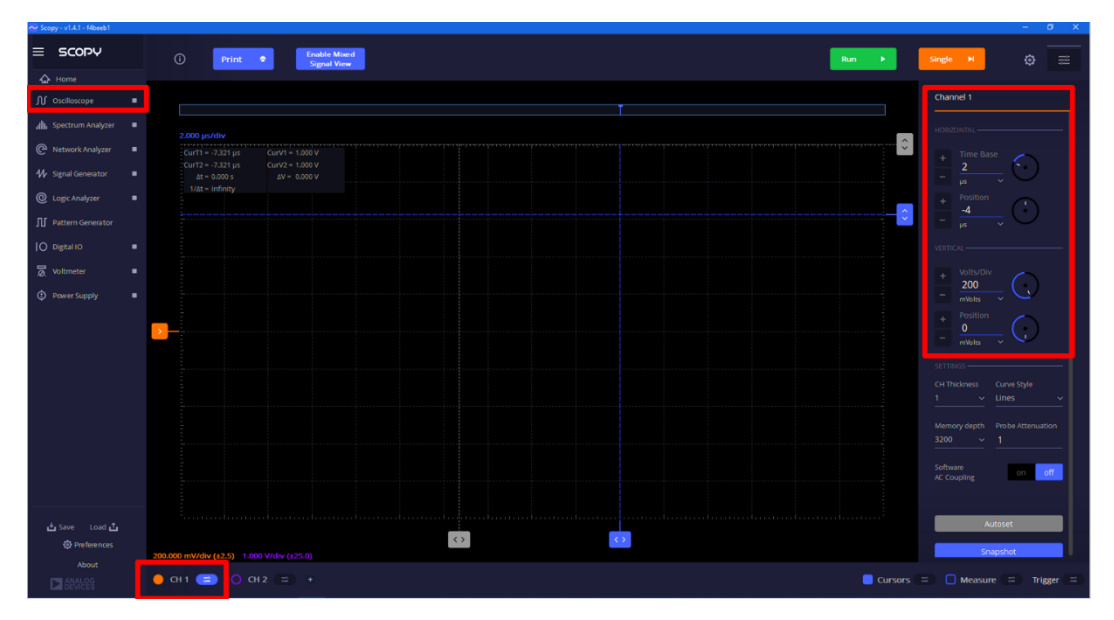

Figure 17. Oscilloscope Channel 1 Settings for the TIA Stability Demo

4. Remove the jumper installed on J1 (Main board). This configures the operational amplifier as a TIA without a compensation or feedback capacitor. Enable/Turn on the power supply, signal generator, and oscilloscope on Scopy in order by clicking the triangle buttons on the Instruments Menu as shown in <u>Figure 18</u>. After this, the LED on the LED carrier board should be visibly glowing RED, and, on the oscilloscope's Channel 1, a waveform similar to what is shown in <u>Figure 18</u> should be observed.

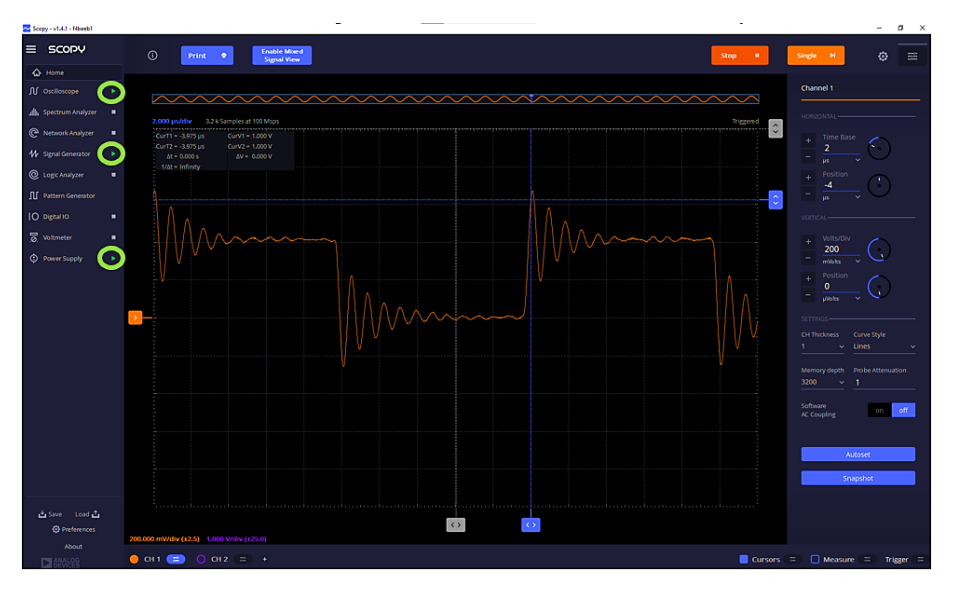

Figure 18. Expected Channel 1 Output Waveform – J1 Jumper Removed

5. Install the J1 jumper and place it on the 45° position. By placing the J1 jumper on the 45° position, it configures the operational amplifier as a TIA with a 15 pF compensation or feedback capacitor. The LED on the LED carrier board should still be glowing RED and a waveform similar to what is shown in *Figure* <u>19</u> should be observed. Also, adjust the trigger level as needed, as shown in the figure.

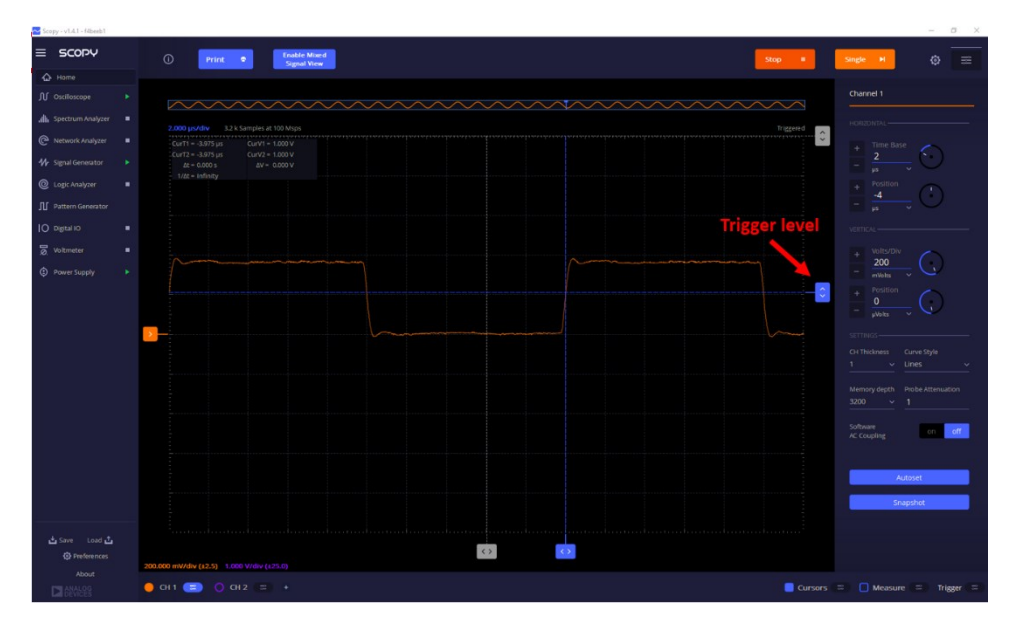

Figure 19. Expected Channel 1 Output Waveform – J1 Jumper Installed at the 45° Position

Next, place the J1 jumper on the >70° position. By placing the J1 jumper on the >70° position, it configures the operational amplifier as a TIA with a 47 pF compensation or feedback capacitor. The LED on the LED carrier board should still be glowing RED and a waveform similar to what is shown in <u>Figure</u> <u>20</u> should be observed.

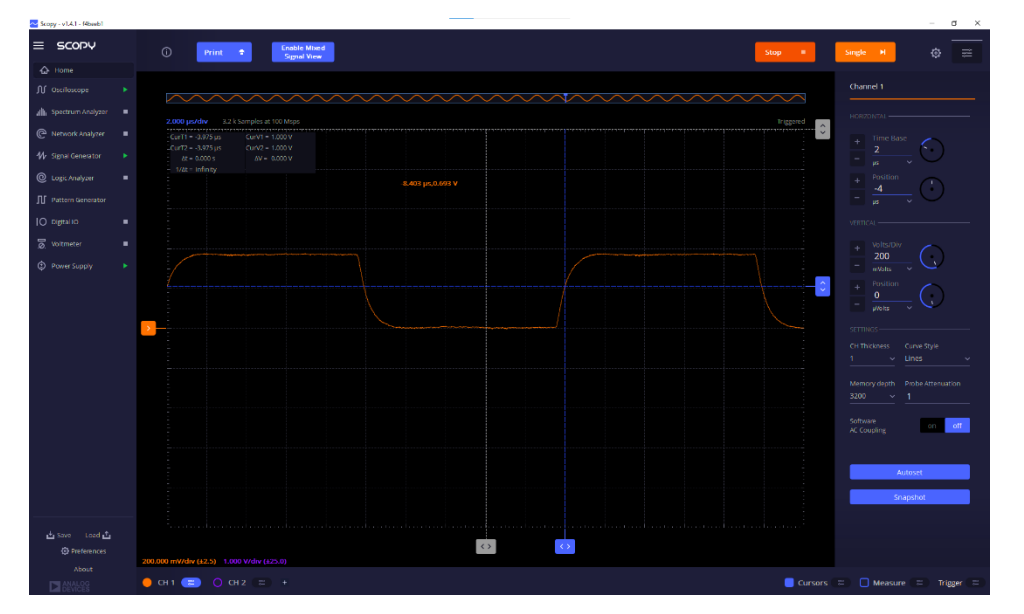

Figure 20. Expected Channel 1 Output Waveform – J1 Jumper installed at the >70° position

### Part 2. Capacitive Load Stability KWIK Demo

For this demo, keep the setup away from moving air and hot air.

Manually configure the power supply, signal generator, and oscilloscope on Scopy. To manually configure the power supply, click Power Supply from the Instruments Menu. Afterwards, set a +5V output on the Positive output section and a -5V output on the Negative output section as shown in <u>Figure 21</u>.

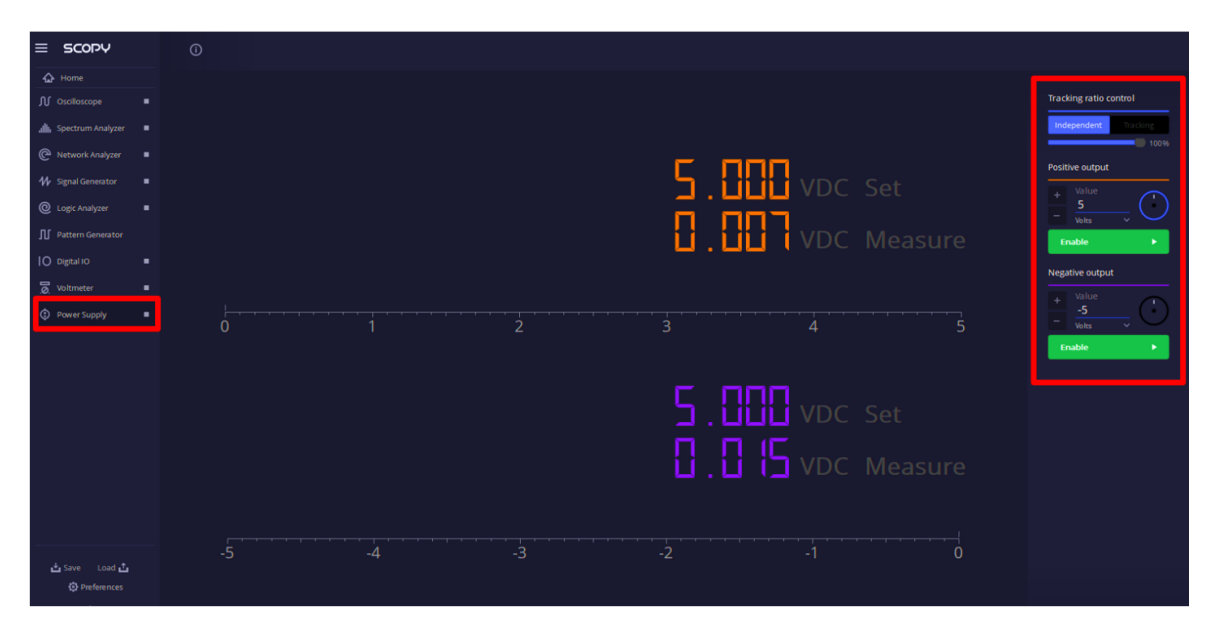

Figure 21. Setting the Supply Voltages in Scopy for the Capacitive Load Stability Demo

 After the supply voltages have been configured, click Signal Generator from the Instruments Menu to set the signal to be applied. Click CH 1 (Channel 1) first on the bottom left corner of the GUI and set a 250kHz, 100mVpp square wave signal with an offset of 200mV and a duty cycle of 50% as shown in <u>Figure 22</u>.

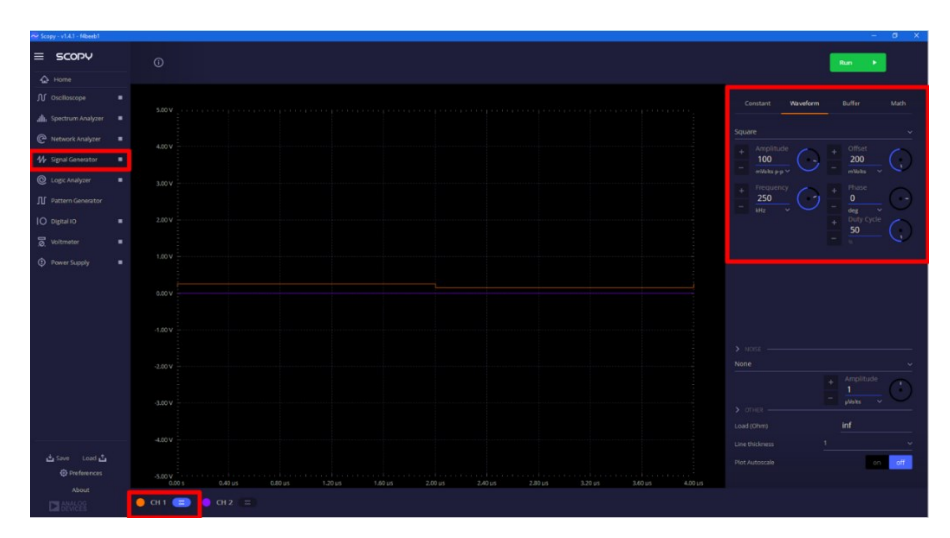

Figure 22. Channel 1 Signal Configuration for the Capacitive Load Stability Demo

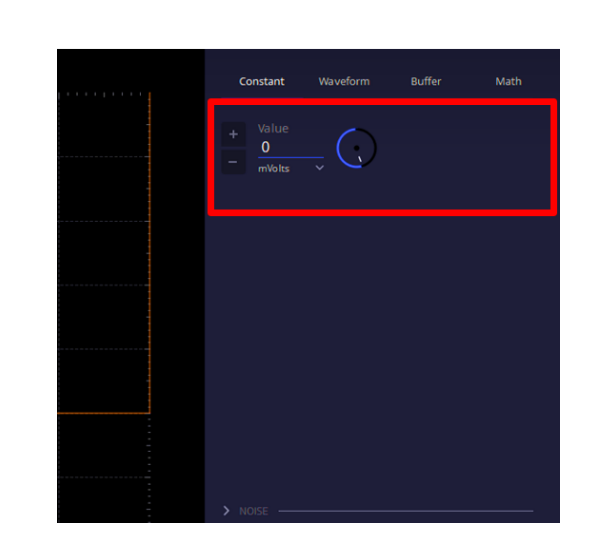

Afterwards, click **CH 2** (Channel 2) as shown in *Figure 22*. Set a **constant voltage of 0mV** for Channel 2 as shown in *Figure 23*.

Figure 23. Channel 2 Signal Configuration for the Capacitive Load Stability Demo

3. Configure the oscilloscope next. Click **Oscilloscope** from the **Instruments Menu** and then click **CH 2** (Channel 2) on the bottom left corner of the GUI. For the Channel 2 settings, set the following:

### **Horizontal Settings**

- Time Base: 1µs
- Position: -4µs

### **Vertical Settings**

- Volts/Div: 100mV
- Position: 0mV

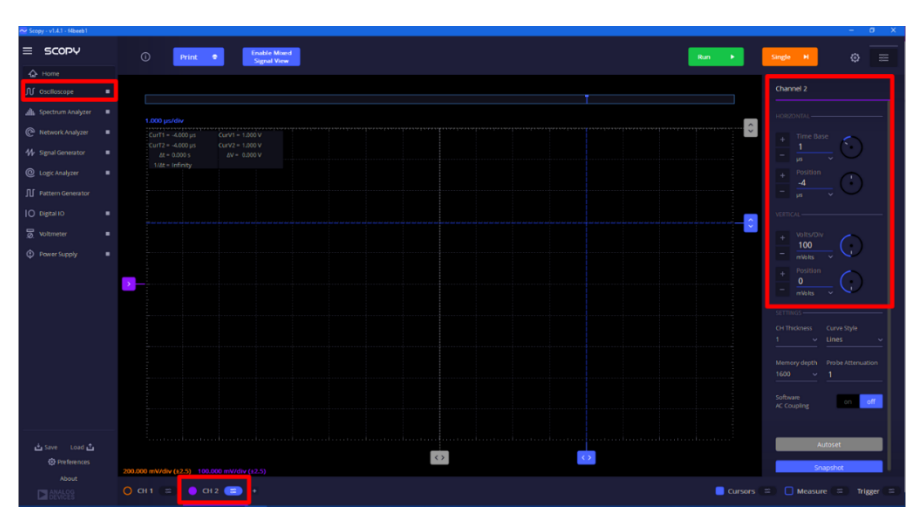

Figure 24. Oscilloscope Channel 2 Settings for the Capacitive Load Stability Demo

4. Keep the jumper installed on J2 (Main board). Enable/Turn on the power supply, signal generator, and oscilloscope on Scopy in order by clicking the triangle buttons on the Instruments Menu as shown in <u>Figure 25</u>. The LED on the LED carrier board should NOT be glowing red, and, on the oscilloscope's Channel 2, a waveform similar to what is shown in <u>Figure 25</u> should be observed. This shows the effect of driving a 1 nF capacitive load without a compensation resistor Rs.

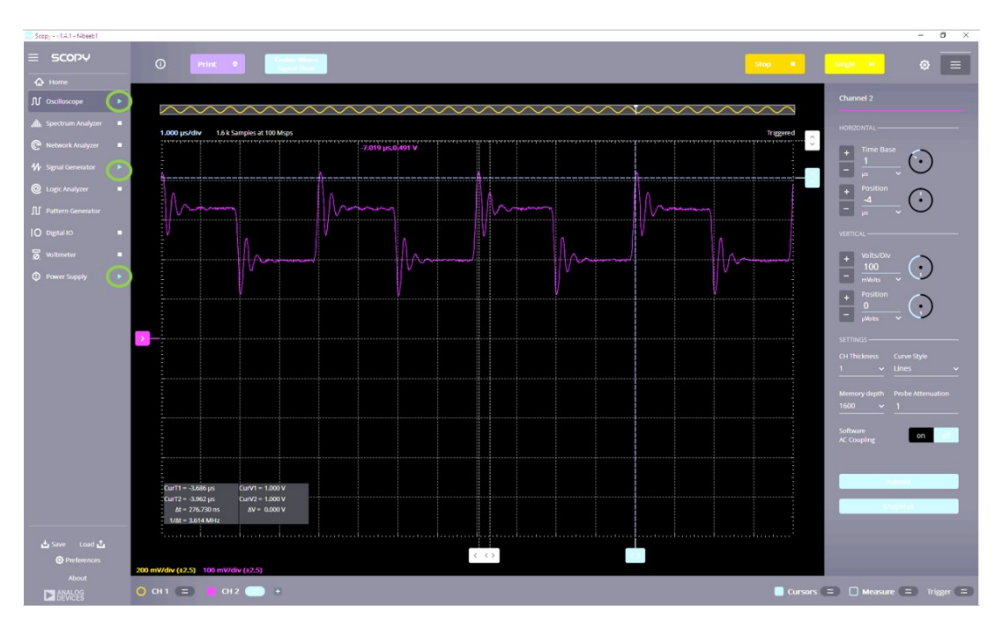

Figure 25. Expected Channel 2 Output Waveform – J2 Jumper Installed

5. **Remove** the jumper on **J2 (Main Board).** The LED on the LED carrier board should **NOT** be glowing red, and, on the oscilloscope's Channel 2, a waveform similar to what is shown in *Figure 26* should be observed. This shows the effect of driving a 1 nF capacitive load with a  $100-\Omega$  compensation resistor Rs.

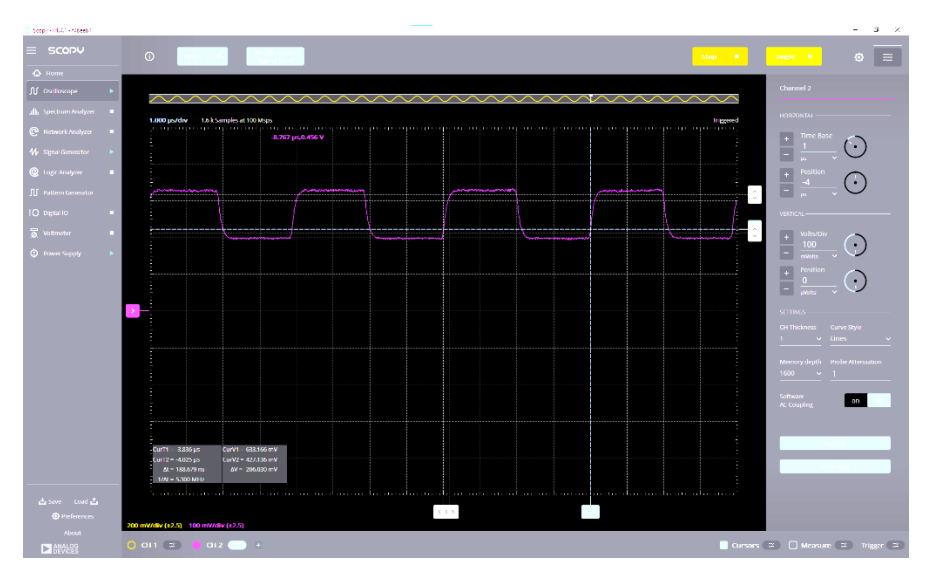

Figure 26. Expected Channel 2 Output Waveform – J2 Jumper Removed

## EVAL-KW4503Z Schematic

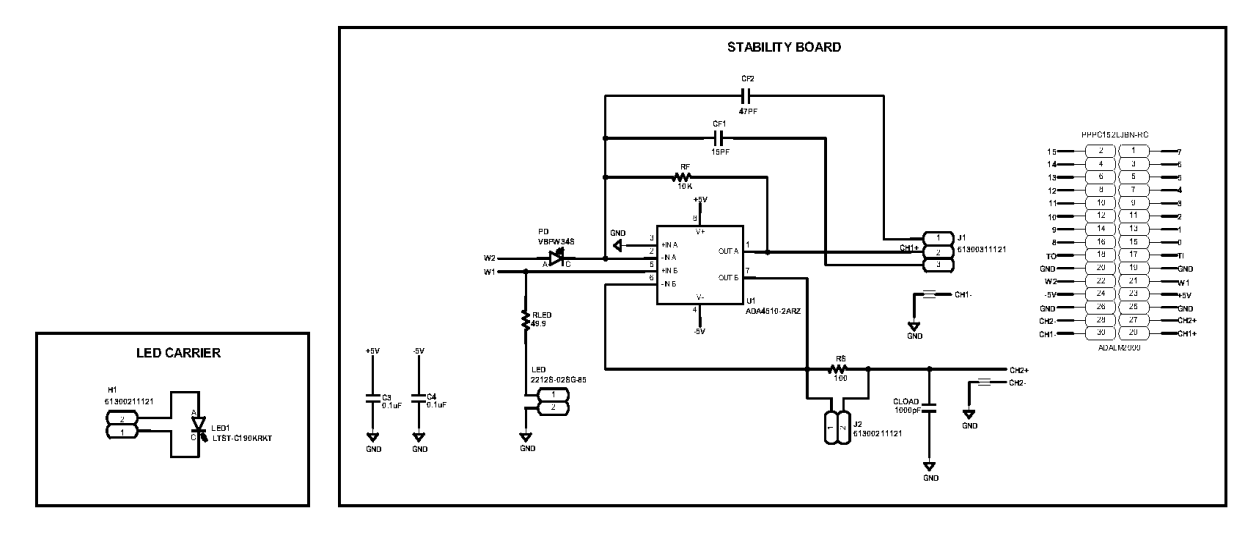

Figure 27. EVAL-KW4503Z Schematic Diagram

## **Bill of Materials**

| Item | Quantity | Reference<br>Designator | Part<br>Description                                                                    | Manufacturer                      | Manufacturer Part<br>Number |
|------|----------|-------------------------|----------------------------------------------------------------------------------------|-----------------------------------|-----------------------------|
| 1    | 1        | U1                      | IC-ADI<br>PRECISION,<br>RAIL-TO-RAIL<br>INPUT AND<br>OUTPUT OP<br>AMP WITH<br>DIGITRIM | ANALOG<br>DEVICES                 | ADA4510-2ARZ                |
| 2    | 2        | C3, C4                  | CAP CER 0.1µF<br>50V 10% X7R<br>1206                                                   | YAGEO                             | CC1206KRX7R9BB104           |
| 3    | 1        | CF1                     | CAP CER 15PF<br>50V 5% C0G<br>1206                                                     | KEMET                             | C1206C150J5GAC7800          |
| 4    | 1        | CF2                     | CAP CER 47PF<br>50V 5% X7R<br>C0G/NP0 1206                                             | KYOCERA                           | KGM31BCG1H470JT             |
| 5    | 1        | CLOAD                   | CAP CER<br>1000pF 50V<br>10% X7R 1206                                                  | YAGEO                             | CC1206KRX7R9BB102           |
| 6    | 1        | LED1                    | DIO LED RED<br>639NM 2LD<br>0603                                                       | LITE-ON<br>TECHNOLOGY             | LTST-C190KRKT               |
| 7    | 1        | PD                      | PHOTODIODE<br>SILICON PIN<br>940NM                                                     | VISHAY                            | VBPW34S                     |
| 8    | 1        | RF                      | RES SMD 10KΩ<br>1% 1/4W 1206                                                           | YAGEO                             | RC1206FR-0710KL             |
| 9    | 1        | RLED                    | RES SMD 49.9Ω<br>0.1% 1/3W 1206<br>AEC-Q200                                            | STACKPOLE<br>ELECTRONICS,<br>INC. | RNCF1206BTE49R9             |
| 10   | 1        | RS                      | RES SMD 100Ω<br>1% 1/4W 1206                                                           | YAGEO                             | RC1206FR-07100RL            |
| 11   | 1        | ADALM2000               | CONN-PCB<br>30POS SOCKET<br>STRIP F<br>2.54MM<br>SOLDER RA<br>THRU-HOLE                | SULLINS                           | PPPC152LJBN-RC              |
| 12   | 2        | H1, J2                  | CONN-PCB<br>2POS HEADER<br>VERT 2.54MM<br>PITCH                                        | WURTH<br>ELEKTRONIK               | 61300211121                 |
| 13   | 1        | J1                      | CONN-PCB<br>UNSHROUDED<br>HDR, 6MM                                                     | WURTH<br>ELEKTRONIK               | 61300311121                 |

|    |   |     | POST HEIGHT,<br>2.54MM PITCH                         |                      |               |
|----|---|-----|------------------------------------------------------|----------------------|---------------|
| 14 | 1 | LED | CONN-PCB<br>SOCKET<br>DOUBLE ROW<br>ST 2WAY          | MULTICOMP<br>COMPANY | 2212S-02SG-85 |
| 15 | 2 |     | SHUNT MINI,<br>CLOSE TOP,<br>CONN JUMPER<br>SHORTING | SULLINS              | SPC02SYAN     |

# **Revision History**

| <b>REVISION NUMBER</b> | <b>REVISION DATE</b> | DESCRIPTION     | PAGE NUMBER |
|------------------------|----------------------|-----------------|-------------|
| 0                      | 8/24                 | Initial Release | —           |
|                        |                      |                 |             |

## Notes

ALL INFORMATION CONTAINED HEREIN IS PROVIDED "AS IS" WITHOUT REPRESENTATION OR WARRANTY. NO RESPONSIBILITY IS ASSUMED BY ANALOG DEVICES FOR ITS USE, NOR FOR ANY INFRINGEMENTS OF PATENTS OR OTHER RIGHTS OF THIRD PARTIES THAT MAY RESULT FROM ITS USE. SPECIFICATIONS ARE SUBJECT TO CHANGE WITHOUT NOTICE. NO LICENSE, EITHER EXPRESSED OR IMPLIED, IS GRANTED UNDER ANY ADI PATENT RIGHT, COPYRIGHT, MASK WORK RIGHT, OR ANY OTHER ADI INTELLECTUAL PROPERTY RIGHT RELATING TO ANY COMBINATION, MACHINE, OR PROCESS, IN WHICH ADI PRODUCTS OR SERVICES ARE USED. TRADEMARKS AND REGISTERED TRADEMARKS ARE THE PROPERTY OF THEIR RESPECTIVE OWNERS.

# **Mouser Electronics**

Authorized Distributor

Click to View Pricing, Inventory, Delivery & Lifecycle Information:

Analog Devices Inc.:

EVAL-KW4503Z